## **Copy Counts Instructions**

How to enter the copy and scan counts for your new Canon Océ copier

**Step 1:** Enter copier serial number (on upper left of document feed tray)

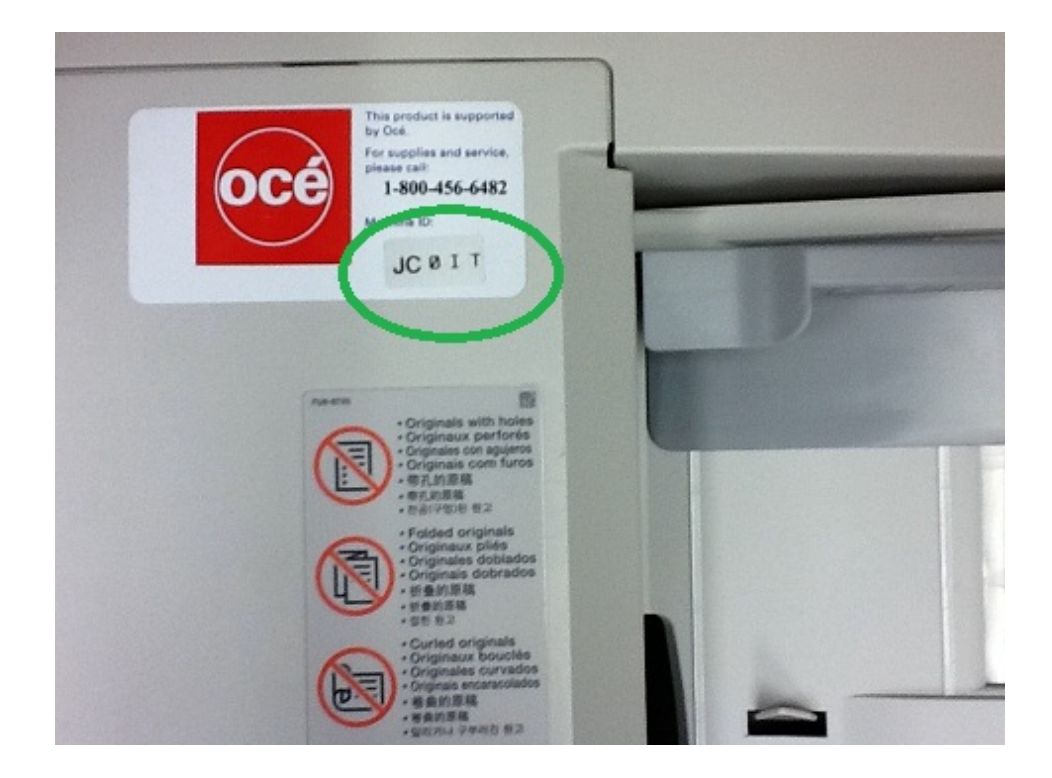

**Step 2:** Press "Counter Check" button on main panel. This opens the Copy Count screen to the left

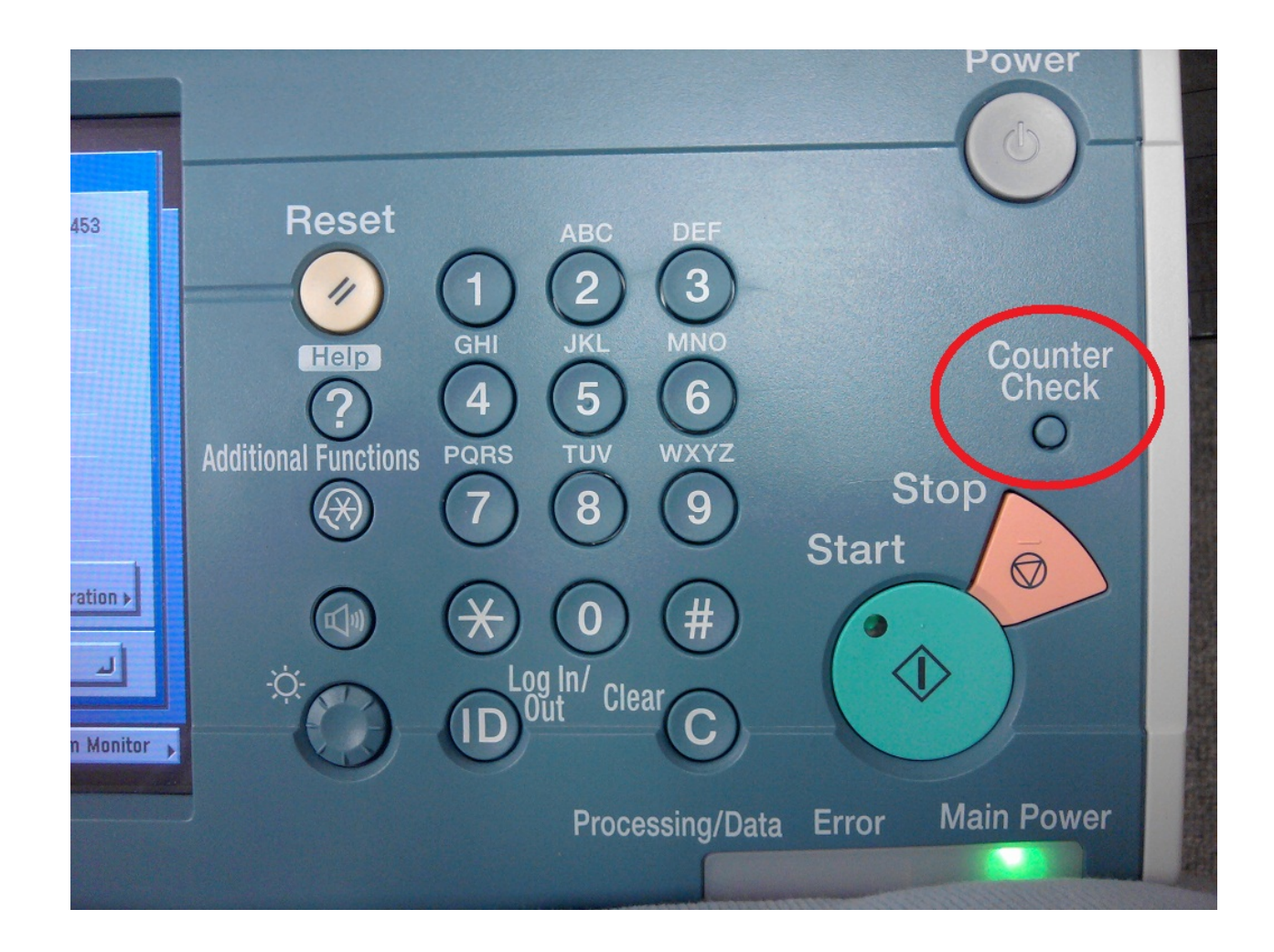

## **Step 3:** Note the number on the upper left of the display screen. This is your current copy count.

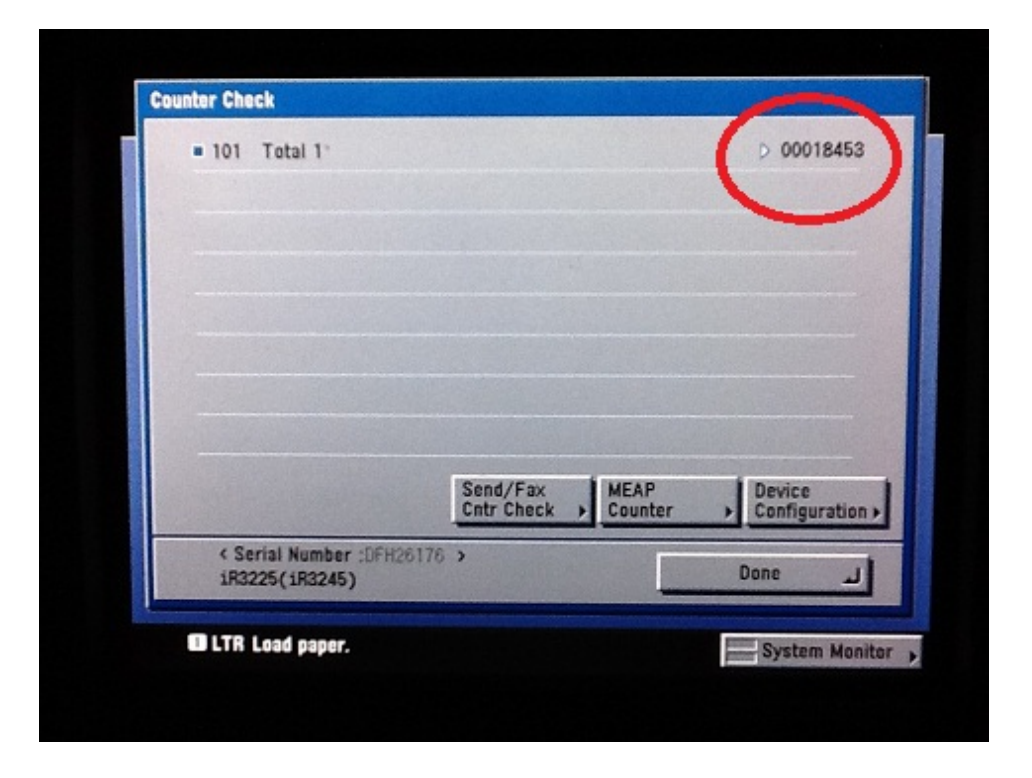

**Step 4:** Select the "Send/Fax Cntr Check" button. This will open the Scan Count screen.

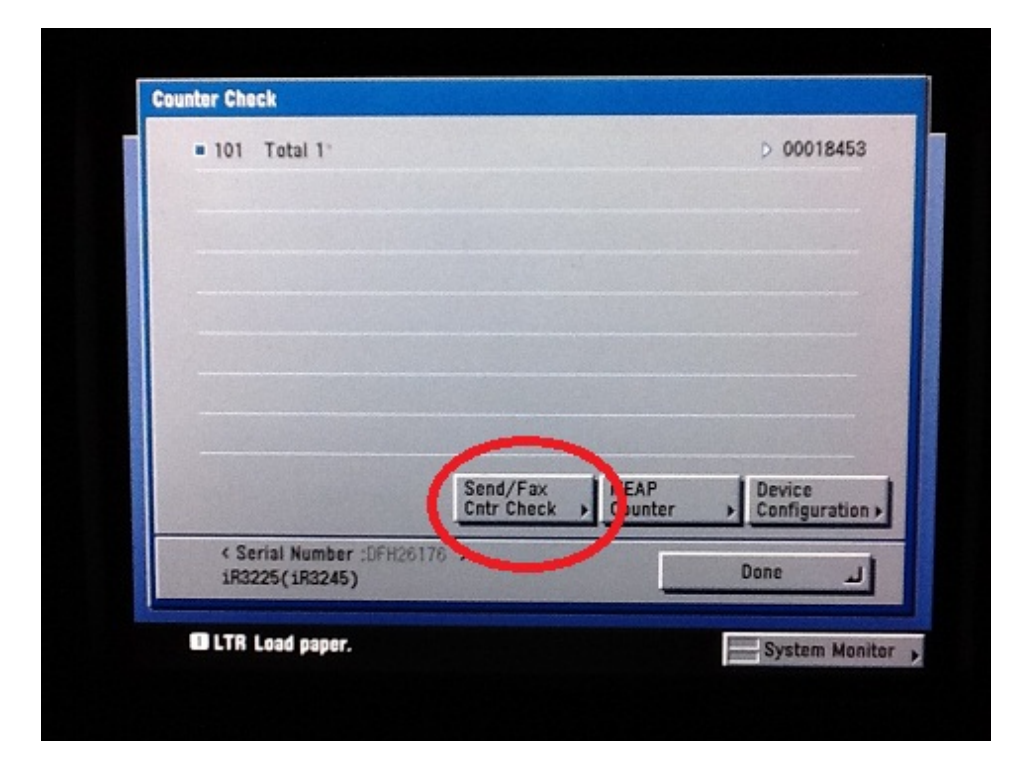

**Step 5:** To get your Scan Count, add the numbers shown on the lines labeled "Black and White Scan (Total 1)" and "Color Scan (Total 1)."

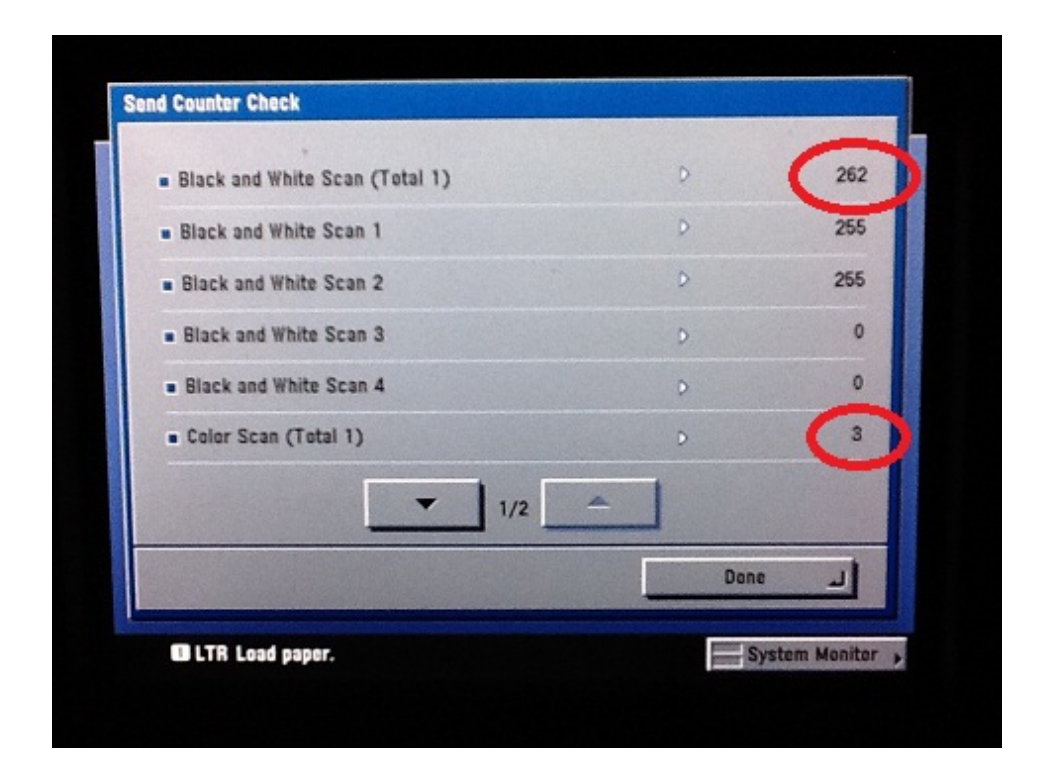

In this example, the B&W scans (262) and the Color scans (3) equal 265 total scans.